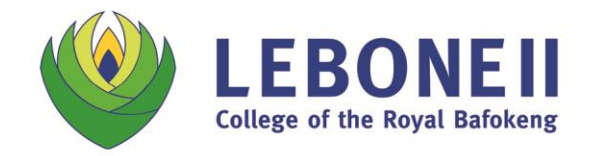

Email: admin@lebonecollege.co.za PO Box 2623 | Farm Morgenzon 261 JQ | Phokeng 0335 | North West Province, South Africa

# **D6 SCHOOL COMMUNICATOR - USER GUIDE**

The D6 School Communicator Application (App) is the primary tool Lebone II uses to impart information to our parents. We warmly ask that all Lebone families ensure they have installed this App on mobile devices and desktop computers in order to stay up-to-date with relevant school news, calendar events, resources and more.

### Where do I find the Application (App)?

The D6 Communicator can be downloaded via the Lebone Parents page on our website - <u>https://www.lebonecollege.co.za/pages/lebone-parents</u>. This link will take you to a dedicated Lebone II College App page.

| Lebone Parents - Lebone I                                 | ∎-co × +                                                                                                    |   |      |                      |
|-----------------------------------------------------------|----------------------------------------------------------------------------------------------------|---|------|----------------------|
| $\leftrightarrow$ $\rightarrow$ $C$ $\triangleq$ https:// | /www.lebonecollege.co.za/pages/lebone-parents Q                                                                                                    | ☆ | ۶. J | P <mark>.</mark> C : |
|                                                           |                                                                                                    | م | 6 🖸  | 0                    |
|                                                           | ABOUT US   ADMISSIONS   LEBONE FAMILY   EVENTS LEBONEII THE ARTS   SPORTS   MEDIA CENTRE   CONTACT US                                                                  |   |      |                      |
| EXPLORE -                                                 | conterence. We hope that in supporting you, you are able to be a part of our community too, and that together we can guide your children on their educational journey. |   |      |                      |
| Upper School                                              | D6 Communicator                                                                                                    |   |      |                      |
| Lower School                                              | The D6 Communicator is the primary tool we use to impart information to our parents. You can download the application here:                                            |   |      |                      |
| Boarding<br>Wellness and<br>Development                   | Download                                                                                                    |   |      |                      |
| Our Community                                             |                                                                                                    |   |      |                      |
| Our Spaces                                                |                                                                                                    |   |      |                      |
|                                                           |                                                                                                    |   |      |                      |
|                                                           | © 2019 Lebone II - College of the Royal Bafokeng                                                                                                    |   |      |                      |

You can choose to download the App for your phone, tablet or computer – please choose the link that is appropriate for your device.

| Lebone Parents – Lebone II - Col X 🚳 d6 School Communicator Downi X +                                                | a succession of the second second second second second second second second second second second second second |   |   | le le | - 0 | ×     |
|----------------------------------------------------------------------------------------------------|----------------------------------------------------------------------------------------------------|---|---|-------|-----|-------|
| → C                                                                                                    |                                                                                                    | ☆ | ト | S     |     | C     |
| Home   d6 Download   d6 media   d6 business                                                                          | 🔊 RSS 🍠 Twitter 🦸 Facebook 🗈 YouTube                                                                           |   |   |       |     |       |
|                                                                                                    |                                                                                                    |   |   |       |     |       |
|                                                                                                    |                                                                                                    |   |   |       |     |       |
|                                                                                                    |                                                                                                    |   |   |       | 1   |       |
| d6 School Commu                                                                                                    | nicator Downloads                                                                                              |   |   |       |     | Demo  |
|                                                                                                    |                                                                                                    |   |   |       |     | le qu |
|                                                                                                    |                                                                                                    |   |   |       |     | à     |
| Install the d6 School Communicator for desktop or mobile today to stay                                               | up to date with all the latest news, calendar events, homework and more.                                       |   |   |       |     |       |
| D SCHOOL MOBILE APPS                                                                                                 | SCHOOL DESKTOP APP                                                                                             |   |   |       |     |       |
|                                                                                                    |                                                                                                    |   |   |       |     |       |
| O IPHONE PAD - Click here to download from the App Store ANDPOID - Tlick here to download from the Goodle Play Store |                                                                                                    |   |   |       |     |       |
| MOBI SIT/- http://www.schoolcommunicator.mobi/                                                                       | Inde Unidens                                                                                                   |   |   |       |     |       |
|                                                                                                    | Please note: * Windows Installer is compatible with Windows XP,                                                |   |   |       |     |       |
|                                                                                                    | with Mac OS 10.6 and higher.                                                                                   |   |   |       |     |       |
|                                                                                                    |                                                                                                    |   |   |       |     |       |
|                                                                                                    |                                                                                                    |   |   |       |     |       |

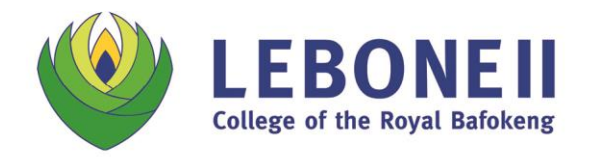

Email: admin@lebonecollege.co.za PO Box 2623 | Farm Morgenzon 261 JQ | Phokeng 0335 | North West Province, South Africa

## Installing the App on a desktop computer (PC)

| 🥹 Lebone Parents – Lebone II - Coli X 🔮 d6 School Communicator Down 🗴 🕂                                                                                                    | and the second second s |             |
|----------------------------------------------------------------------------------------------------|----------------------------------------------------------------------------------------------------|-------------|
| ← → C  https://d6.co.za/education/downloads/?id=7726                                                                                                    | ¢                                                                                                    | N S 🛃 💿 E   |
| Home   dis Download   dis media   dis busines                                                                                                    | a) RGS ♥ Twitter ♥Facebook ₪ YouFube<br>Home News Products > Services > Training > Support > d6 rewards ContactUs                                                                                                    |             |
| d6<br>Install the d6 School Communicator fo<br>School MOBILE APPS<br>IPHONE / IPAD - Click here to downloa<br>ANDROID - Click here to downloa<br>MOBI STE - http://www.schoolcom | Open File - Security Warming     De you want to run bits file?     Image: Security Warming     Image: Security Warming                                                                                                    | Book a Demo |

Follow the installation directions, and complete the installation.

Open the App in order to personalise the D6 Communicator for your specific requirements. **Kindly note that the App will look different on different devices.** 

|                        | LEB<br>College of th                                    | ONEII<br>Royal Bafokeng                             |
|------------------------|---------------------------------------------------------|-----------------------------------------------------|
|                        | Rustenburg 💽 Mon 🔆 18" - 2                              | 29°   Tue 🔅 16° - 31°   Wed 🔅 19° - 33°             |
| AT A GLANCE<br>NEWS    | NEWS                                                    | CALENDAR                                            |
| CALENDAR<br>GALLERY    | Save the date: Lebone Unplugged presents Freshlyground  | 4 - 19 Mar<br>LS and US Flu Vaccination, 4-19 March |
| RESOURCES<br>HOMEWORK  | Letter from Executive Head re; notice of<br>suspensions | 11 - 15 Mar<br>IEB Assessors Course: 11 - 15 Mar    |
| CONTACTS<br>MY DETAILS | Wellness Centre: 2019 Dates to Remember                 | 11 Mar<br>MANCO                                     |
| PERSONALISE            | Matric Results - Top Achievers Poster 2018              | <b>11</b> Mar<br>US Day 1                           |
|                        | The gallery has been updated                            | x                                                   |
|                        | UNPLUGGED<br>PRESENTS<br>CROUN                          | Bar Room                                            |

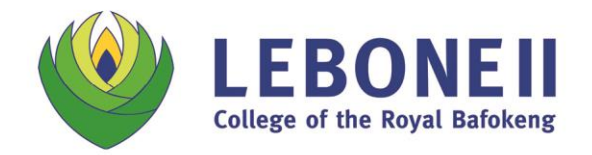

Select ALL of the appropriate grades and departments for which you would like to receive updates, followed by 'Save'.

**PLEASE NOTE:** It is important that you update your preferences each year – as your child enters a new grade or partakes in new activities.

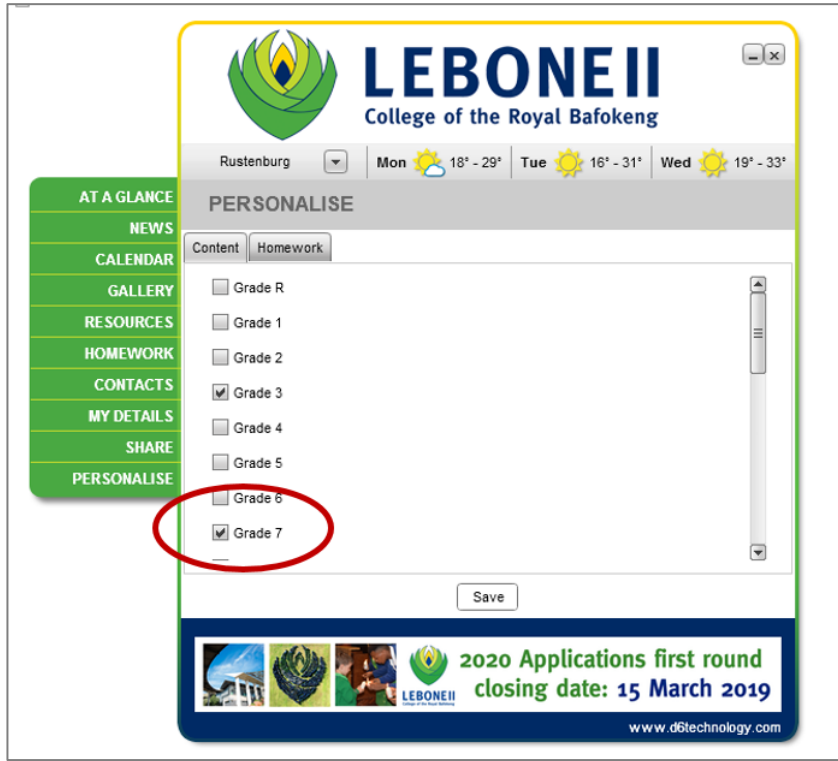

|             | LEBONEI<br>College of the Royal Bafoker      |                |
|-------------|----------------------------------------------|----------------|
|             | Rustenburg 💌 Mon 🙁 18' - 29' Tue 🔆 16' - 31' | Wed 🔆 19° - 33 |
| AT A GLANCE | PERSONALISE                                  |                |
| NEWS        | Content Homework                             |                |
| CALENDAR    | Content Homework                             | -              |
| GALLERY     | ✓ Dance                                      | <b>A</b>       |
| RESOURCES   | Uniform Shop                                 |                |
| HOMEWORK    | ₩ The Nest                                   |                |
| CONTACTS    | Library                                      |                |
| MY DETAILS  | Performing Arts                              |                |
| SHARE       | Choir                                        |                |
| PERSONALISE | V Sports                                     | =              |
| 9           | ✓ Sherpa Kids                                |                |
|             | Save                                         |                |
|             | UNPLUGGED ERESHLY<br>PRESENTS CROUND         | 25 MAY<br>2019 |

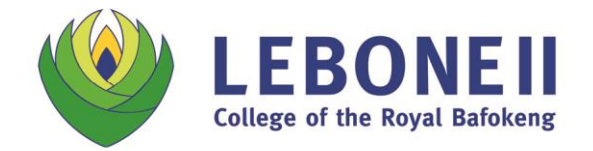

Email: admin@lebonecollege.co.za PO Box 2623 | Farm Morgenzon 261 JQ | Phokeng 0335 | North West Province, South Africa

Please update your details via the 'My Details' link.

|                      |                     | EBONEII                                                      |
|----------------------|---------------------|--------------------------------------------------------------|
|                      | Rustenburg 💌 🕅      | Non 😕 18° - 29° 🛛 Tue 🌼 16° - 31° 🛛 Wed 婰 19° - 33°          |
| AT A GLANCE          | MY DETAILS          |                                                              |
| CALENDAR             | Personal details    |                                                              |
| GALLERY<br>RESOURCES | Name                |                                                              |
| HOMEWORK             | Email address       | Caronedmunds@lebonecolle                                     |
| MY DETAILS           | tome phone number   |                                                              |
| PERSONALISE          | Work phone number   |                                                              |
|                      | Mobile phone number | 0761701052                                                   |
|                      | Address             | Save                                                         |
|                      |                     |                                                              |
|                      | si 🔮 🌠              | 2020 Applications first round<br>closing date: 15 March 2019 |
|                      |                     | www.d6technology.com                                         |

### Installing the App on a Mobile Device (Phone or Tablet)

Follow the installation directions in the IOS App Store or Android App store, and complete the installation. **Kindly note that the App will look different on different devices.** 

| education                                                                                                    | d6 S<br>Com<br>D6 Te<br>Q                                                             |                  | •                                                                                                    |
|----------------------------------------------------------------------------------------------------|---------------------------------------------------------------------------------------|------------------|----------------------------------------------------------------------------------------------------|
| d6 School Communicator Download<br>Q Search                                                                                                    | 3.0 ★★★☆☆<br>68 Ratings                                                               | No5<br>Education | 4+<br>Age                                                                                                    |
|                                                                                                    | What's New                                                                            | Versi            | on History                                                                                                    |
|                                                                                                    | Version 19.0.4                                                                        |                  | 4d ago                                                                                                    |
| d6 School Communicator<br>Downloads<br>Open in "App Store"?<br>Cance Open                                                                             | We have made improvement<br>New features include:<br>- Banner improvements<br>Preview | ents!            | more<br>434 PM<br>News                                                                                                    |
| Install the d6 School Communicator for desktop or<br>mobile today to stay up to date with all the latest news,<br>calendar events, homework and more. |                                                                                       |                  | ch<br><b>IE WINNEI</b><br>TAKES IT ALL<br>Sess<br>ef School Demo - Authenti<br>Exam update final info                          |
| D SCHOOL MOBILE APPS                                                                                                    |                                                                                       |                  | News<br>of School Demo - Authenti<br>School tuckshop gettir<br>this week<br>News<br>of School Demo - Authenti<br>Midweek exams |
| O IPHONE / IPAD - Click here to download                                                                                                    |                                                                                       |                  | News<br>of School Demo - Authenti<br>Save water drive                                                                          |

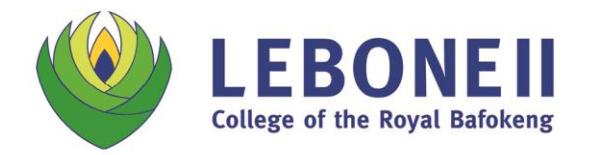

Email: admin@lebonecollege.co.za PO Box 2623 | Farm Morgenzon 261 JQ | Phokeng 0335 | North West Province, South Africa

Open the App, and follow the instructions to register:

- Click on 'Allow' to allow notifications to your device
- Complete your details Full name and e-mail address, followed by 'register' or 'done'
- Click 'Accept' to accept the Terms & Conditions

| 10:07€ 30 ₪                                                                                                    | Register                          | 10:08 .nt E ⊡<br>∢App Store                                                                          |
|----------------------------------------------------------------------------------------------------|-----------------------------------|----------------------------------------------------------------------------------------------------|
| Register                                                                                                    | 66                                | Register                                                                                             |
| Constructions and independence on the construction of the constructions of the constructions | Welcome to d6 School Communicator | View Terms   Caron Re<br>Caron Re<br>Caron Re<br>Caron Re   View Terms   Accept<br>Decime   Register |
|                                                                                                    | qwertyuiop                        |                                                                                                    |
|                                                                                                    | asdfghjkl                         |                                                                                                    |
|                                                                                                    |                                   |                                                                                                    |
|                                                                                                    | 123 😳 👲 space Next                |                                                                                                    |

Follow the instructions in order to set up the D6 Communicator for your specific requirements:

- Select 'South Africa' from the Country choices, followed by 'Next'
- Select 'Gauteng' from the provincial list, followed by 'Next'

| Register            | Next | K Back        | Select Schools         | Next        |
|---------------------|------|---------------|------------------------|-------------|
|                     |      | Q Search      |                        |             |
|                     |      | Selected<br># |                        |             |
|                     |      | 3             | 3 Beertjies Kle        | uterskool   |
|                     |      | RCA           | 3 Rivers Christian     | Academy     |
| Choose Your Country |      | А             |                        |             |
|                     |      | <b>X</b>      | Abbotts College JI     | HB South    |
| Oman                |      | <b>V</b>      | Abbotts College        | Northcliff  |
| (South Africa)      |      |               | Abbotts College Pre    | toria East  |
| Swaziland<br>UAE    |      | <b>?</b>      | Academ                 | ıy for kidz |
|                     |      | (3)           | Acts House of E        | Education   |
| Next                |      | *             | Adorable Kids Pr       | e Primary   |
|                     |      | <b>S</b>      | Afrikaans High S       | Sasolburg   |
|                     |      | ABM           | Afrikaanse Hoër M      | eisieskool  |
|                     |      | <b>@</b>      | Afrikaanse Hoërskool G | Germiston   |
|                     |      | ( Martenia)   |                        |             |
|                     |      | South Africa  | (                      | Gauteno     |

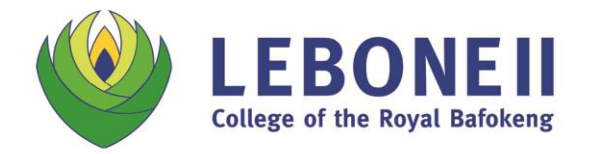

Email: admin@lebonecollege.co.za PO Box 2623 | Farm Morgenzon 261 JQ | Phokeng 0335 | North West Province, South Africa

Type 'Lebone' into the search bar. Select "Lebone II College of the Royal Bafokeng' from the drop-down list, followed by 'Next'.

| C Leb Oone                              | Back Select Schools Next                    |
|-----------------------------------------|---------------------------------------------|
|                                         | Q. Search                                   |
| Lebone II College of the Royal Batokeng | Selected                                    |
|                                         | Lebone II College of the Royal Bafokeng 🧹 🗸 |
|                                         | #                                           |
|                                         | 3 Beertjies Kleuterskool                    |
|                                         | 3 Rivers Christian Academy                  |
|                                         | A                                           |
|                                         | Abbotts College JHB South                   |
|                                         | Abbotts College Northcliff                  |
|                                         | Abbotts College Pretoria East               |
|                                         | Academy for kidz                            |
| awertyuiop                              | Acts House of Education                     |
|                                         | Adorable Kids Pre Primary                   |
| asdfghjkl                               | S Afrikaans High Sasolburg                  |
| ☆ z x c v b n m                         | Afrikaanse Hoër Meisieskool                 |
|                                         |                                             |
| 123 Space Search                        | South Africa Gauteng                        |

Follow the instructions in order to personalise the D6 Communicator for your specific requirements: Under Personalise – Grades, select ALL of the appropriate grades for which you would like to receive updates, followed by 'Done'.

Under Personalise – Channels, select ALL of the appropriate grades and departments for which you would like to receive updates, followed by 'Done'.

**PLEASE NOTE:** It is important that you update your preferences each year – as your child enters a new grade or partakes in new activities.

|                          |                                    | Personalise Grade Selection             |           | Personalise Channel Selection |             |
|--------------------------|------------------------------------|-----------------------------------------|-----------|-------------------------------|-------------|
| <b>d6</b>                | Q Search                           | Lebone II College of the Royal Bafokeng | g —       | Grade 12                      | ~           |
|                          |                                    | Grade R                                 | ~         | Wellness Centre               | ~           |
| ACCOUNT                  | Alert Lebone II C UCANCELLE        | Grade 1                                 | ~         | Boarding                      | ~           |
| SELECT SCHOOLS           | been cance                         | Grade 2                                 | ~         | Music                         | ~           |
| SCHOOL SELECTED          | Lebone II C<br>IICANCE<br>the SLC  | Grade 3                                 | ~         | Dance                         | ~           |
| Lebone II College of the | News<br>Lebone II C                | Grade 4                                 | ~         | Uniform Shop                  | (           |
|                          | US: Gr.11                          | Grade 5                                 | ~         | The Nest                      | ~           |
| PERSONALISE              | Resourc<br>Lebone II C<br>Gr 11-12 | Grade 6                                 | ~         | Library                       | ~           |
|                          | News                               | Grade 7                                 |           | Performing Arts               | ~           |
|                          | US: Endi                           | Grade 8                                 | ~         | Choir                         | ~           |
|                          | News<br>Lebone II C<br>Uniform     | Grade 9                                 | ~         | Sports                        | ~           |
|                          | Notice Board News                  | Select All Dese                         | elect All | Select All D                  | eselect All |

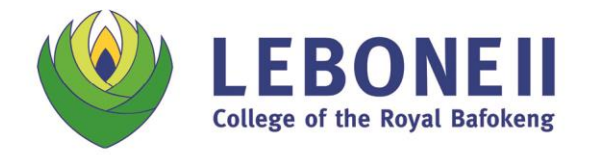

Email: admin@lebonecollege.co.za PO Box 2623 | Farm Morgenzon 261 JQ | Phokeng 0335 | North West Province, South Africa

Your D6 Communicator is now set up.

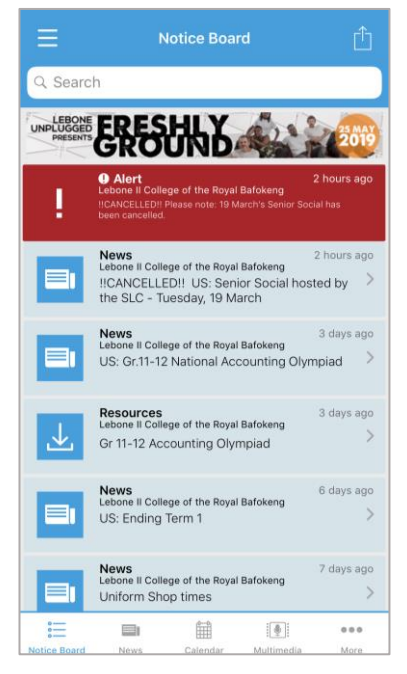

#### **Please note:**

- 1. Parents, guardians and families are an important part of Lebone II College of the Royal Bafokeng, and play a critical role in their child's journey at the school. The D6 Communicator does not replace the regular communication that must take place between parents/guardians and Lebone's teachers and tutors.
- 2. News items and resources that have been posted on D6 may expire after a period of time. It is important that you save these to your own device should you require them going forward.